## Zoomのインストール

- Zoom公式サイトからZoomのインストーラをダウンロードする
- •インストーラを実行する

※Zoomクライアントをインストールせずにミーティングに参加 する方法については、こちらを参照してください https://support.zoom.us/hc/ja/articles/201362593

## https://zoom.us/download

ダウンロードセンター

IT管理者用をダウンロード ▼

ミーティング用Zoomクライアント

最初にZoomミーティングを開始または参加されるときに、ウェブブラウザのクライアント が自動的にダウンロードされます。ここから手動でダウンロードすることもできます。

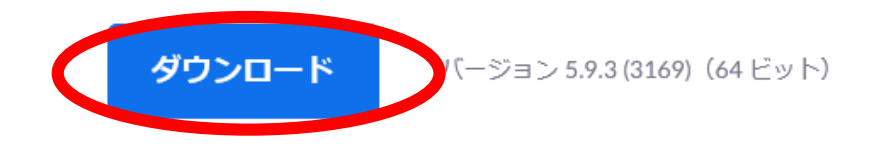

32 ビット Client をダウンロードする ARM クライアントをダウンロードする

## Microsoft Outlook用Zoomプラグイン

Outlook用ZoomプラグインをインストールするとMicrosoft Outlookツールバー上にボタン が表示され、1回のクリックでミーティングの開始や日程の設定を実行できるようになりま す。

## Zoomでミーティングに参加する

- Zoom.exeを実行する
- •「ミーティングに参加」を選択する
- ・ミーティングIDと名前を入力して参加する